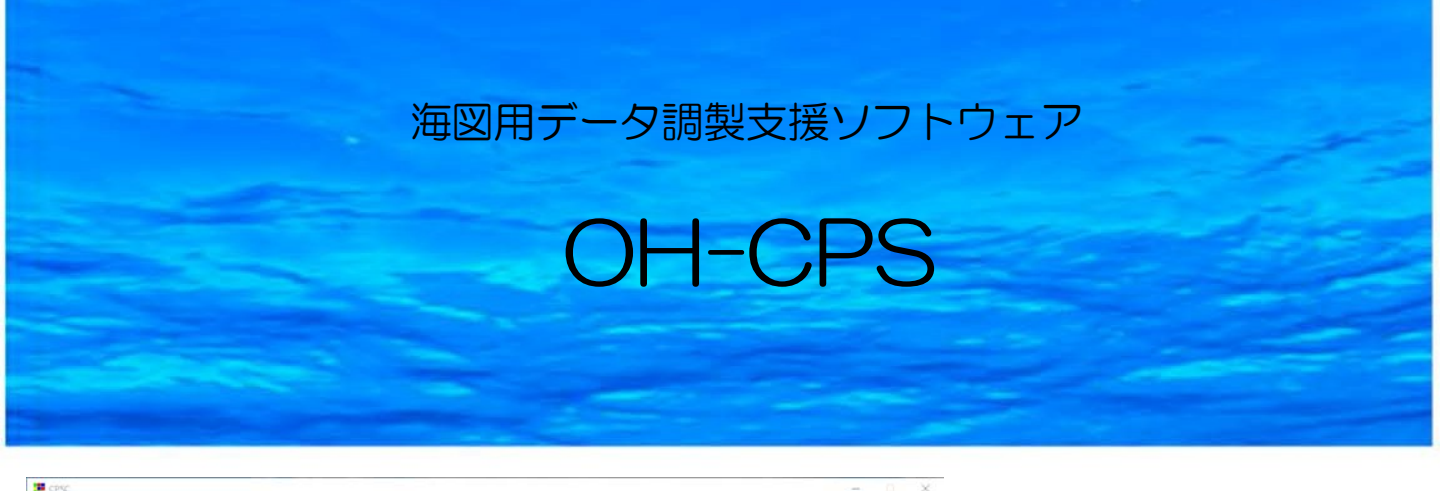

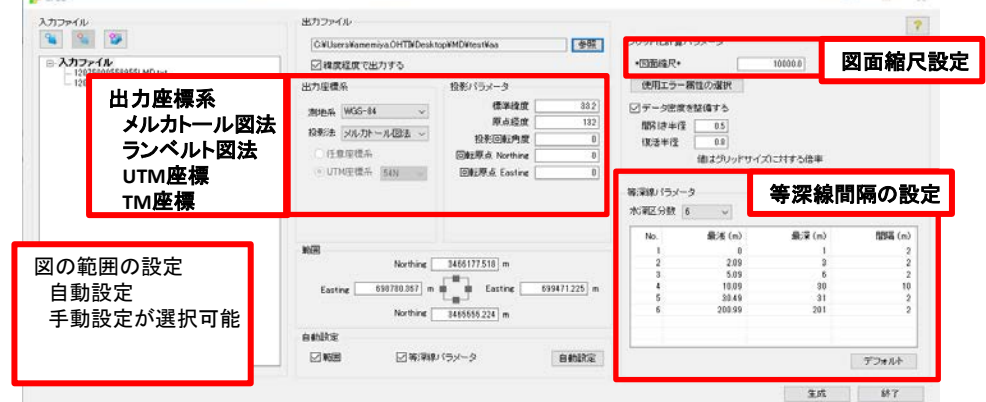

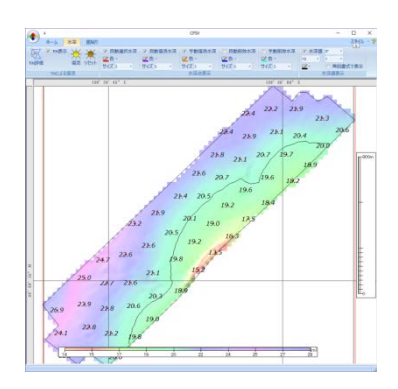

水深、陰影、等深線の重畳表示例

図面スケール、図の範囲、図法を設定するだけで、生データ から自動的に以下を生成します

- (1)水深選択(位置情報付 最浅値グリッド)
- (2)陰影図
- (3)等深線図

## 概要

- 1. LMD(フル属性)データ読込・選択水深、陰影図等を自動生成
  - LMD(フル属性または属性なし)データの読込みと以下の自動生成 図上0.1mmおよび1mm間隔のグリッド内最浅値選択水深 図上5mm間隔の選択水深ファイル 陰影図および自動発生等深線図
  - 2) 海図画像、SHPファイルの読込みと背景表示
- 2. 表示水深の編集

表示水深の削除と復活を画面上でマウス操作により編集

編集後に、TIN解析でチェック

3. 面貼り

測量範囲の面をマウス操作で区分けし、最大水深値と最小水深値の 属性を付与

編集後に、図上0.1mm間隔水深でチェック

4. 等深線図作成

面の境界に線を引き等深線ファイルを生成

5. 仕上げ

図を仕上げてPDF出力 面情報、線情報、水深点情報をご指定の形式で出力

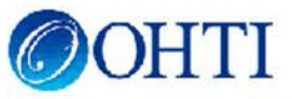

## **OH-CPS**

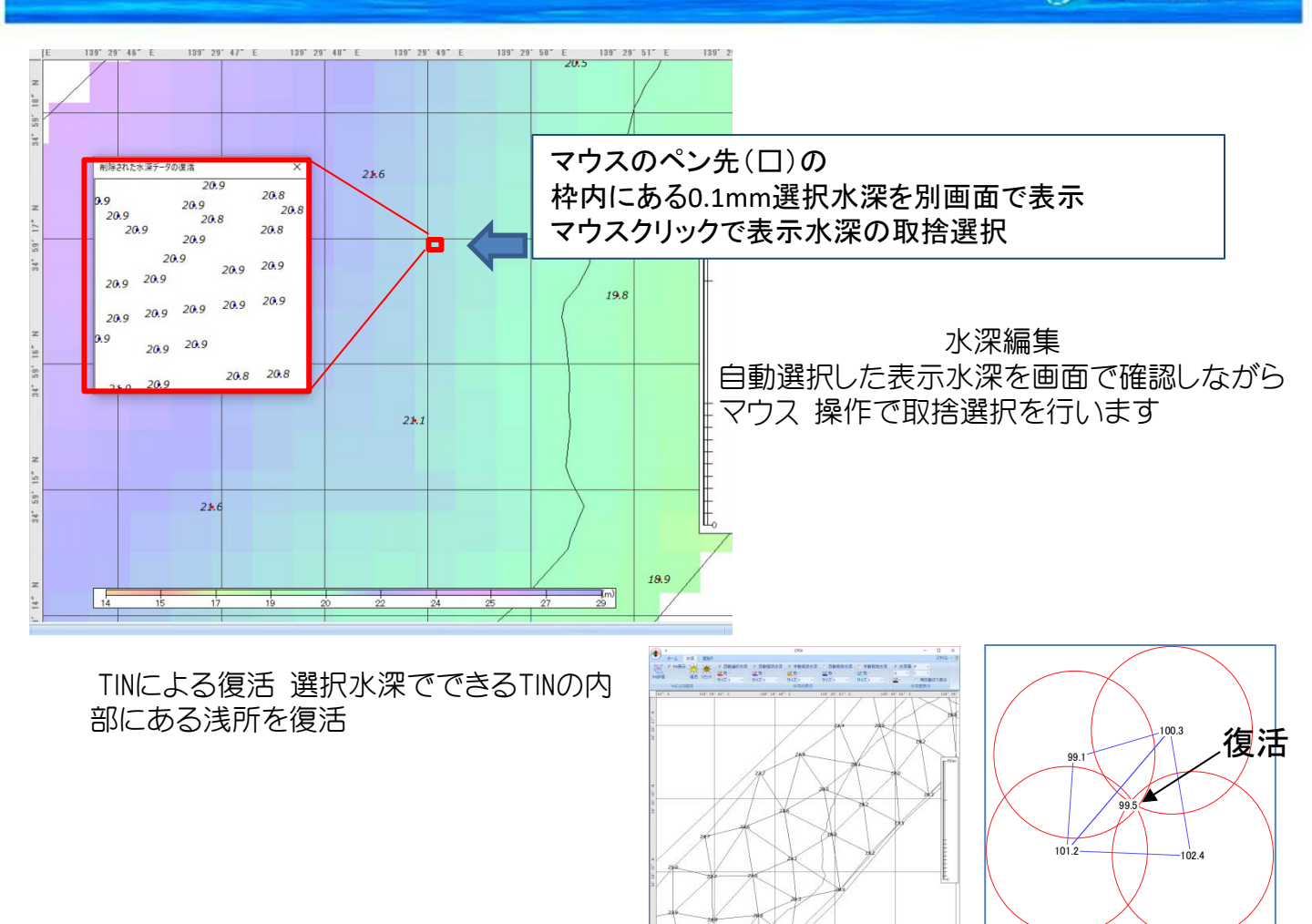

COHTI

画面上でデジタイズした等深線の面貼り

陰影図や自動生成した等深線を背景として、選択水深図上に手動で等深線をデジタ イズし面貼りデータを作成します。面貼り範囲外に浅い水深点があった場合は警告を 発します。面貼り範囲内の深い水深は削除します。

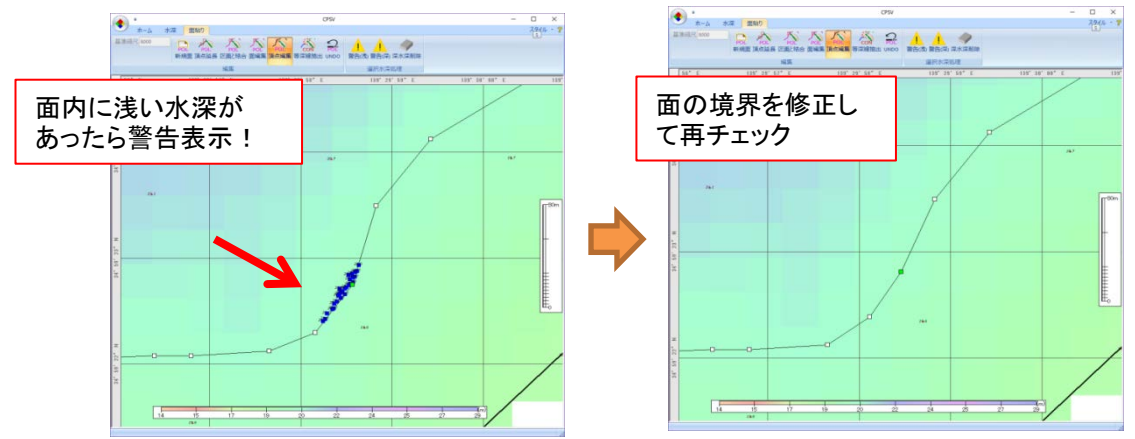

## 出力書式

PDFファイル(図面) Shapeファイル(等深線等) GeoTiff(図面) ※ CKOファイル ※ LMDファイル(選択水深のLMD書式出力も可能) ※ LOGファイル(作業履歴の記録) ※はオプション